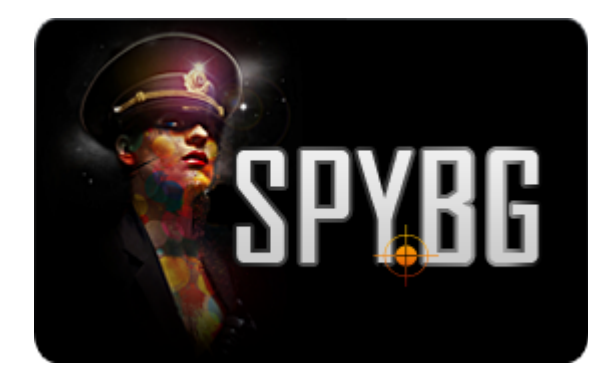

### ПОДВИЖНА ІР КАМЕРА

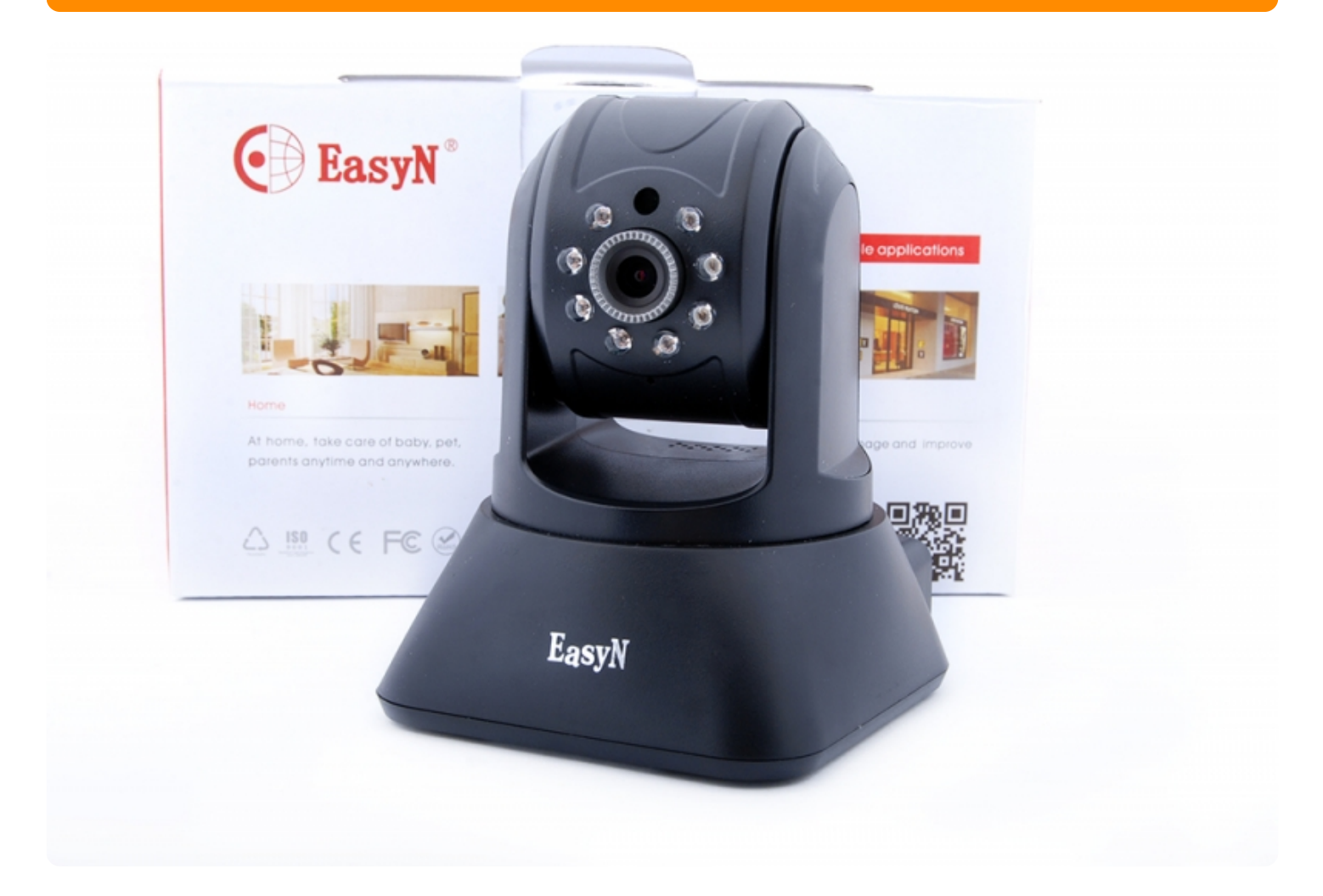

## ИНСТРУКЦИЯ ЗА ЕКСПЛОАТАЦИЯ

#### Кратка инструкция за експлоатация

1. Включване Включете камерата към захранването и към Интернет по показаната схема:

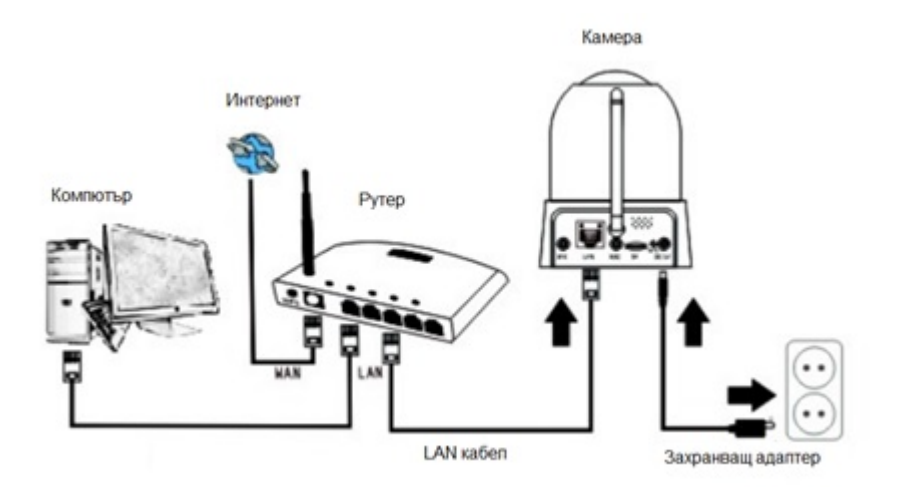

2. Инсталация От сайта на производителя http://p.easyn.com/ свалете софтуера за PC. Разархивирайте и стартирайте IPCameraSearch.exe. Софтуера ще сканира вашата мрежа и ще покаже всички включени е мрежата камери. На екрана ще видите списък с камери и техните параметри.

| Series  | Name  | P             | General Others | Current Comput    | er     |   |      |
|---------|-------|---------------|----------------|-------------------|--------|---|------|
| 3       | IPCAM | 192.168.1.115 | Name:          | IPCAM             |        |   |      |
|         |       |               | HTTP Port:     | 81                | 8      |   |      |
|         |       |               | Network:       | Dynamic IP        |        | ~ |      |
|         |       |               |                | 192.168.1.115     |        |   |      |
|         |       |               |                | 255-255-255-0     |        |   |      |
|         |       |               | Gateway:       | 192.168.1.1       |        |   |      |
|         |       |               |                | Ocustom           | ⊙ Auto |   |      |
|         |       |               | Primary DNS:   | 8.8.8.8           |        |   |      |
|         |       |               | Secondary DNS: | 192.168.1.1       |        |   |      |
|         |       |               | Inner access:  | http://192.168.1  | 115:81 |   | Open |
|         |       |               | Outer access:  | http://amgnz.ipca | m.hk   |   | Open |
| ount: 1 |       |               |                |                   |        |   |      |

В прозореца отляво са откритите камери, а когато маркирате някоя от тях ще видите нейните параметри отдясно. Можете да смените порта, а в последния ред е линка, с който можете да достъпвате камерата от други компютри, които не са включени във вашата мрежа. При кликване върху бутона Open ще имате достъп до камерата в браузъра Ви. З**Достъп до камерата** Когато напишете в адресната лента на браузъра IP адреса на камерата или кликнете Open на IPCameraSearch ще видите началния екран за достъп до камерата.

# **EasyN IP Camera**

ActiveX Mode (For IE Browser) Sign in

Server Push Mode (For FireFox, Google Browser) Sign in

Mobile Phone (For Browser that supports Javascript) Sign in

iPod touch / iphone 2G, 3G, 3GS, 4 and iPad dedicated Sign in

Language: English v

do not show next time

В зависимост от браузъра, който ползвате, натиснете съответния линк. В формата за име и парола въведете име: admin и парола: admin. Ако използвате IE разрешете на браузъра да инсталира необходимите добавки за ActiveX. След успешния вход в системата ще видите на екрана изображение от камерата, както и бутоните за нейното управление. Ако с IE имате черен екран означава, че не са инсталирани ActiveX добавките и е необходимо да ги инсталирате отново. 4**Основни функции** 

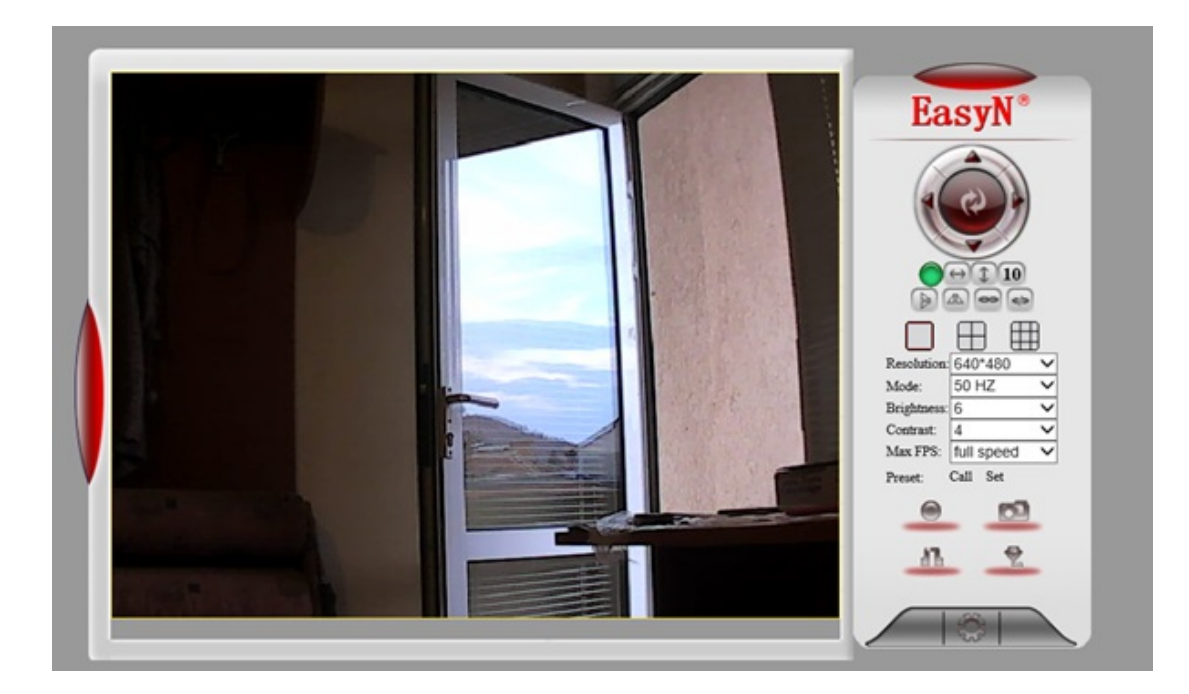

Директно от браузъра си можете да въртите камерата в желана от Вас посока със стрелките наляво, надясно, нагоре и надолу. Със следващия ред бутони можете да я накарате да патрулира наляво и надясно или нагоре и надолу. Можете да гледате едновременно четири или девет камери като изберете съответния прозорец. От падащите менюта избирате резолюция, режим, яркост, контраст и кадри в секунда. Последния ред бутони Ви дава възможност за запис на видео, снимки, както и двупосочна комуникация. 5. **Допълнителни настройки** С натискане на най-долния бутон (зъбното колело) влизате в менюто с допълнителните настройки.

| EasyN IP               | <b>Camera</b> Options         | S                            |
|------------------------|-------------------------------|------------------------------|
| Device Info            | Device Status                 |                              |
| Alias Settings         | Device ID                     | 00400D004DC0                 |
| Date&Time Settings     |                               |                              |
| Users Settings         | Device Firmware Version       | 4.76.10.22                   |
| Multi-Device Settings  | Device Embeded Web UI Version | F-E-A1-A-A3                  |
| Basic Network Settings | Alias                         | IPCAM                        |
| Wireless Lan Settings  | Alarm Status                  | None                         |
| ADSL Settings          | Alalii Status                 | 1 VOIC                       |
| UPnP Settings          | DDNS Status                   | Succeed                      |
| DDNS Service Settings  | UPnP Status                   | UPnP Succeed                 |
| Mail Service Settings  | P2P Status                    | No Action                    |
| Ftp Service Settings   | T                             | [English kd                  |
| Alarm Service Settings | Language                      | English                      |
| PTZ Settings           |                               | □ do not show the first page |
| Log                    |                               | Refresh                      |
| Maintenance            |                               |                              |
| Back                   |                               |                              |

От тук имате възможност да зададете името на камерата, датата и часа, различни потребители и права на достъп, да промените мрежовите настройки – IP, маска, порт, да настроите безжичната мрежа, да включите детектора за движение и т.н. 6.**Безжична мрежа** За да използвате камерата с безжичен Интернет изберете Wireless Lan Settings.

| EasyN IP               | Camera Opti           | ions                                        |
|------------------------|-----------------------|---------------------------------------------|
| Device Info            | Wireless Lan Settings |                                             |
| Alias Settings         |                       | TP-LINK A9E60E[10:fe:ed:a9:e6:0e] infra WPA |
| Date&Time Settings     |                       |                                             |
| Users Settings         | Wireless Network List |                                             |
| Multi-Device Settings  | Thereas rection and   |                                             |
| Basic Network Settings |                       | Scan                                        |
| Wireless Lan Settings  | Lising Wireless Lon   |                                             |
| ADSL Settings          | Using whereas Lan     |                                             |
| UPnP Settings          |                       | Set Refresh                                 |
| DDNS Service Settings  |                       |                                             |
| Mail Service Settings  |                       |                                             |
| Ftp Service Settings   |                       |                                             |
| Alarm Service Settings |                       |                                             |
| PTZ Settings           |                       |                                             |
| Log                    |                       |                                             |
| Maintenance            |                       |                                             |
| Back                   |                       |                                             |

Когато натиснете бутона Scan ще се появят възможните мрежи. Изберете Вашата мрежа и напишете паролата си за достъп до безжичния Интернет. Уверете се, че името на мрежата SSID, типа кодировка Encryption и паролата са коректно въведени и натиснете бутона Set. След рестартиране на камерата тя ще бъде готова за използване с Wi-Fi. Можете вече да изключите LAN кабела и да я използвате безжично. При рестартиране е възможно камерата да получи от рутера Ви ново IP, затова ако след рестарта нямате достъп до камерата използвайте отново инструмента за сканиране, за да откриете камерата си. 7. **Детектор за движение** За да активирате детектора за движение отидете на Alarm Service Settings.

| evice Info                                    | Alarm Service Settings                  |                                                             |
|-----------------------------------------------|-----------------------------------------|-------------------------------------------------------------|
| lias Settings                                 | Motion Detect Armed                     | V                                                           |
| ate& Time Settings<br>sers Settings           |                                         | Motion Detect Sensibility 5 V the bigger number, the higher |
| Iulti-Device Settings                         | Start the motion detection compensation | (Reduce false alarms in case of the light mutation)         |
| ireless Lan Settings                          | Alarm Input Armed                       |                                                             |
| DSL Settings                                  | IO Linkage on Alarm                     |                                                             |
| PnP Settings                                  | Call preset on Alarm                    |                                                             |
| DNS Service Settings<br>fail Service Settings | Send Mail on Alarm                      |                                                             |
| tp Service Settings                           | Send Alarm Notification by Http         |                                                             |
| larm Service Settings                         | Upload(FTP) Image on Alarm              |                                                             |
| TZ Settings                                   | Scheduler                               |                                                             |
| og                                            |                                         | Cat Defeat                                                  |

Сложете отметката на Motion Detect Armed и настройте чувствителността от падащото меню. От тук можете да включите и външни сензори, както и да изпращате снимки на e-mail или FTP. 8.

**Допълнителни камери** Ако имате включени повече от една камера можете да ги добавите, за да ги виждате едновременно. Това става от менюто Multi-Device Settings.

|                       | Multi-Device Settings |          |            |   |   |  |
|-----------------------|-----------------------|----------|------------|---|---|--|
| lias Settings         |                       | IPCAM(1  | 92.168.1.6 | ) |   |  |
| ate& Time Settings    |                       |          |            |   |   |  |
| sers Settings         | Device List in Lan    |          |            |   |   |  |
| Iulti-Device Settings |                       |          | _          |   |   |  |
| asic Network Settings |                       | Refres   | h          |   |   |  |
| DEL Cottings          | The 1st Device        | This Dev | ice        |   |   |  |
| DSL Settings          | The 2nd Device        | None     |            |   |   |  |
| DNS Service Settings  | Alias                 | [        |            |   | 1 |  |
| fail Service Settings | Host                  |          |            |   | 1 |  |
| tp Service Settings   | Line Dest             | 00       |            |   | 1 |  |
| larm Service Settings | Putp Pot              | 00       |            |   |   |  |
| TZ Settings           | User:                 |          |            | - |   |  |
| og                    | Password:             |          |            |   |   |  |
| faintenance           |                       | Add      | Remov      | e |   |  |
| ack                   | The 3rd Device        | None     |            |   |   |  |
|                       | The 4th Device        | None     |            |   |   |  |
|                       | The 5th Device        | None     |            |   |   |  |
|                       | The 6th Device        | None     |            |   |   |  |
|                       | The 7th Device        | None     |            |   |   |  |
|                       | The 8th Device        | None     |            |   |   |  |
|                       | The 9th Device        | None     |            |   |   |  |

Тук можете да добавите до девет камери, като зададете имената им, ІР адреси, порт, както и име и

парола за достъп. След въвеждането натиснете Add и накрая Set за да завършите операцията. Когато камерите са добавени успешно ще можете да ги виждате на първоначалния екран. 9**DDNS настройки.** За да виждате камерата от външни мрежи не Ви е необходим статичен IP адрес. Камерата има фабричен DDNS запис, който можете да видите на най-долния ред на инструмента за търсене IPCameraSearch.exe. Ако искате на използвате друг DDNS отидете на меню DDNS Service Settings и задайте своите настройки.

## **EasyN IP Camera Options**

| Device Info                   |
|-------------------------------|
| Alias Settings                |
| Date&Time Settings            |
| Users Settings                |
| Multi-Device Settings         |
| <b>Basic Network Settings</b> |
| Wireless Lan Settings         |
| ADSL Settings                 |
| UPnP Settings                 |
| DDNS Service Settings         |
| Mail Service Settings         |
| Ftp Service Settings          |
| Alarm Service Settings        |
| PTZ Settings                  |
| Log                           |
| Maintenance                   |
| Back                          |

| DDNS Service Settings |               |  |
|-----------------------|---------------|--|
| DDNS Service          | IPCam V       |  |
| DDNS User             | ytip          |  |
| DDNS Password         | •••••         |  |
| DDNS or Proxy Server  | user.easyn.hk |  |
| DDNS or Proxy Port    | 808           |  |
| DDNS Status           | Succeed       |  |
|                       | Set Refresh   |  |

Имайте предвид, че ако искате да използвате различен DDNS от фабричния е необходимо предварително да си направите регистрация в избрания сайт. След като въведете нужните параметри и натиснете Set, при коректно въведени данни ще видите надпис Succeed. Ако теста е неуспешен проверете отново въведените параметри.

> Още шпионски продукти от същата категория Към продукта "Подвижна IP камера" Copyright 2009 - 2017 Spy.bg